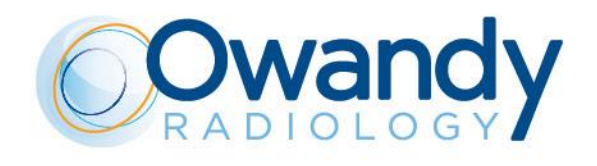

# **I-Max 3D presentation**

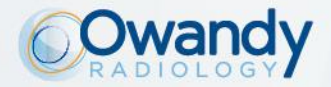

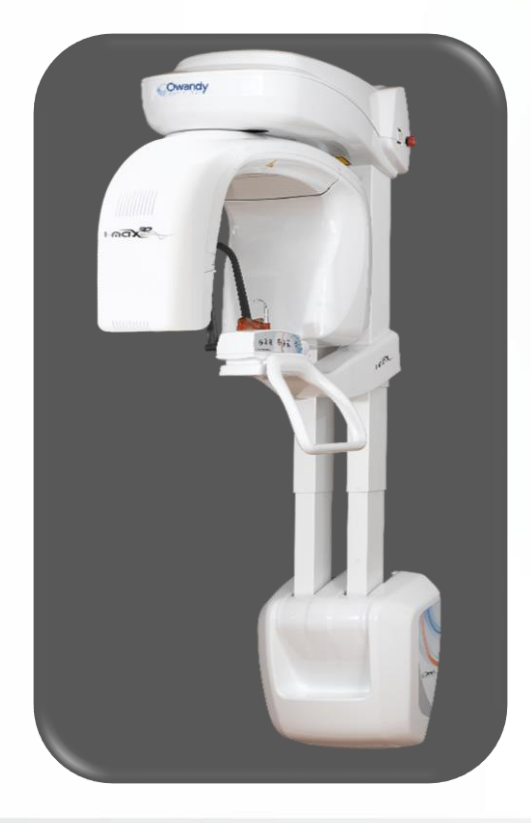

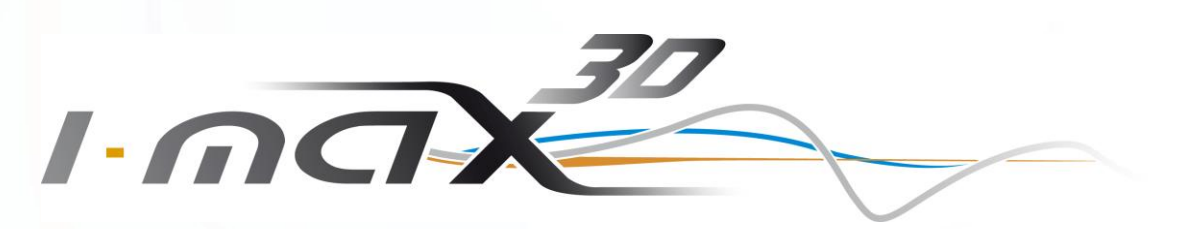

The universally accessible 3D/2D panoramic system

### **Key points**

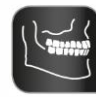

3D Cone Beam

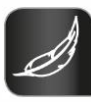

Lightest on market: 66kg

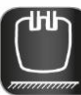

Wall-mounted concept

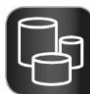

Multi-FOV 9x9 to 5x5 cm

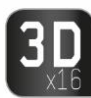

16 3D programmes

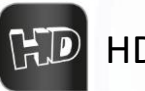

HD: 87 μm

« face to face »

CAD/CAM Ready

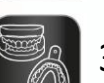

3D digital models

Surgical guides

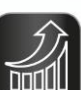

The best performance/investment ratio

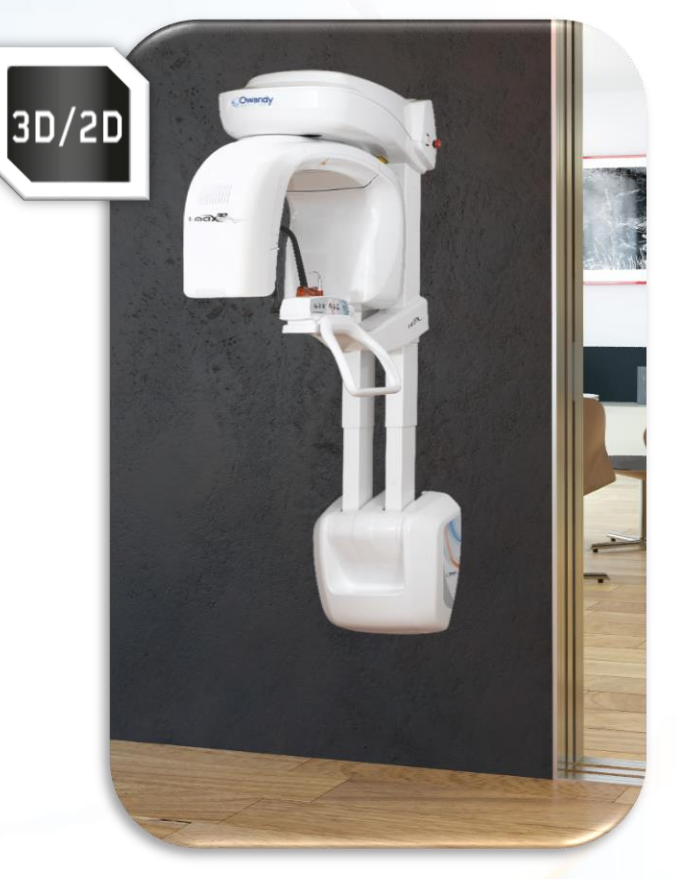

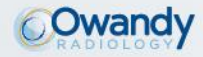

#### **Product Information**

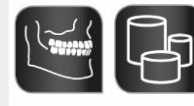

Multi FOV 3D Cone Beam

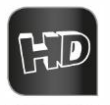

**3**D

HD images 16 3D programmes

- Can be adapted for use with all kinds of dental practices
- Implantology: 93x86mm (full mouth), 50x86mm (full arch)
- Endodontic: 50x50mm
- 3D sensor resolution: voxel 87 μm (smallest cross-section)
- Complete dental volume
- Left / right TMJ
- Sinus
- Maxillary volume / Mandibular volume
- Frontal maxillary
- Left / right premolar maxillary
- Left / right molar maxillary
- Frontal mandibular
- Left / right premolar mandibular
- Left / right molar mandibular

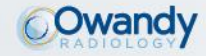

#### **Product Information**

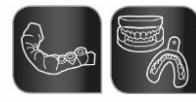

Creation of surgical guides

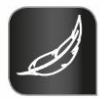

Lightweight and sophisticated design

- Scan of impression trays, plaster models and radiological guides
- Overlay of STL and DICOM files
- With the I-Max 3D / Quickvision 3D combination, fully autonomous creation of surgical guides
- The lightest 3D panoramic unit on the market: 66kg
- Attach it to a wall and you have an intraoral generator
- Takes up zero floor space
- Stylish: makes surgery look good to patients

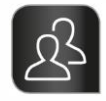

Easy to use Demo video: <u>https://www.youtube.com/watch?v=0</u> <u>ctFc1IR-0</u>

- "Face-to-face" patient positioning
- Easy to handle equipment
- Intuitive user interface
- Imaging tools and enhancing filters automatically integrated into the control software.

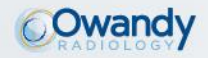

#### **Product Information**

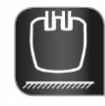

Quick and easy to install in your surgery Demo video:

<u>https://www.youtube.com/watch?v=HKjqP</u> <u>z\_Uwy4</u>

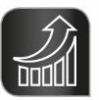

**Controlled budget** 

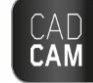

CAD / CAM ready

- Lightweight and compact unit delivered as one single package
- Exclusive "Easy-To-Install" system: the unit is delivered fully assembled with an "intelligent" system, requiring just one technician to fix it easily to the wall
- High degree of electronic optimisation; one main control device: easy maintenance, breakdown and troubleshooting operations
- Unit can be fully operated remotely
- Unit optimised for manufacturing
- Lower installation costs, economical shipping costs
- Low breakdown rate
- The best Investment / Performance ratio
- Imports STL files from a dental impressions camera or lab scan
- Exports STL files for printing to a 3D printer or milling machine

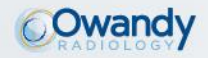

#### **Presentation vidéo**

Available on our website, our YouTube channel, Owandy Radiology

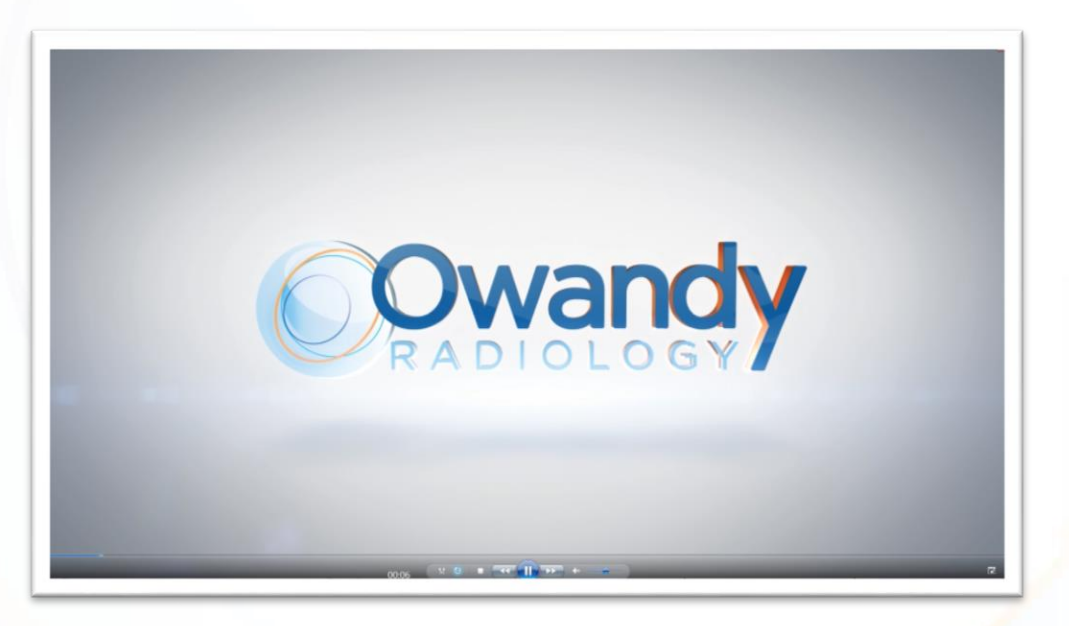

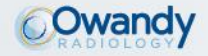

### One single package

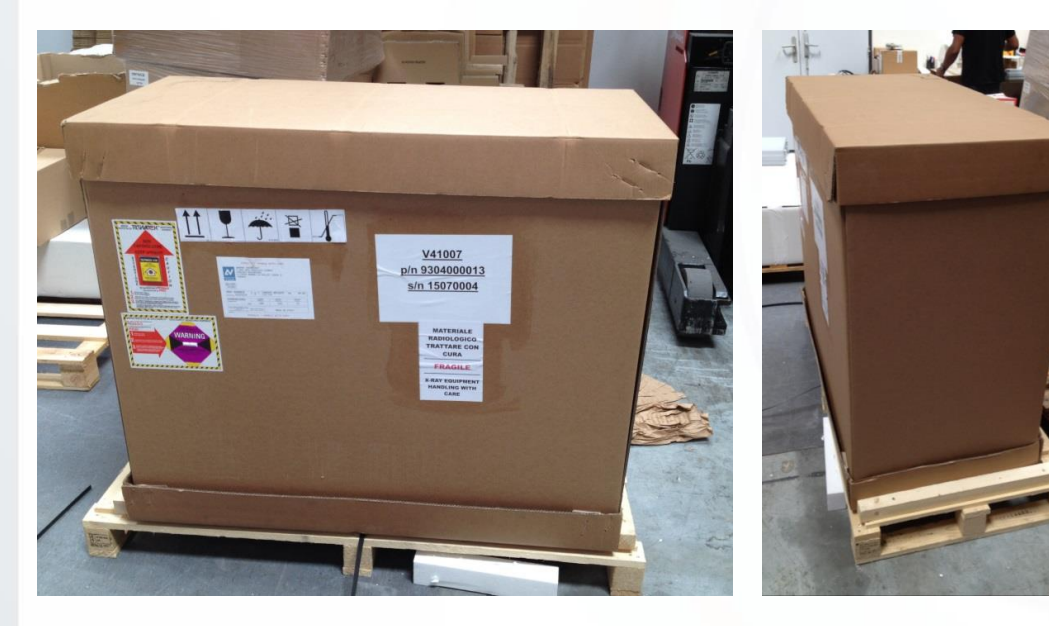

### **COMPACT: delivered in just one box!**

Packaging dimensions 120(L) x 100(D) x 75(H) cm

Total weight: 81kg + 13kg (pallet)

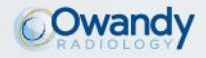

### One single package

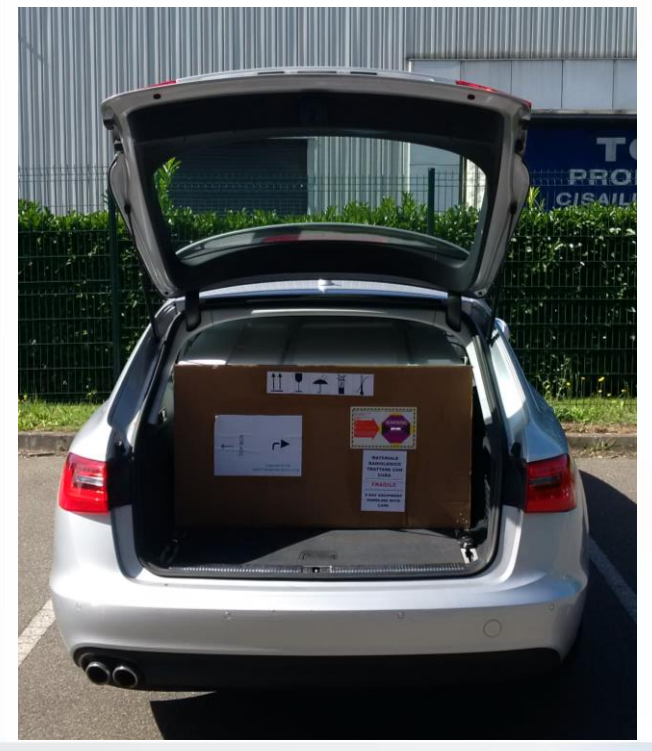

The first panoramic unit that fits into the boot of a standard-sized car!

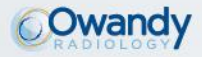

### Unit assembly

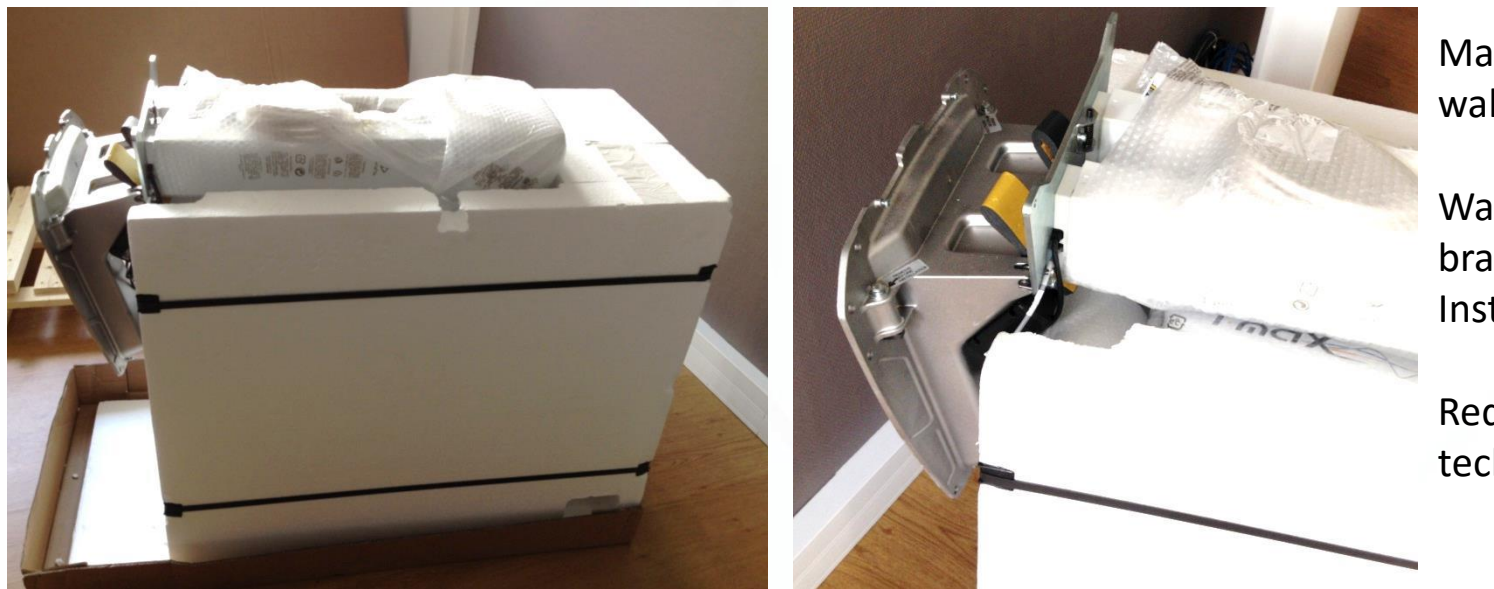

Machine ready to be wall-fitted

Wall-mounting bracket and "Easy to Install" system

Requires just one technician

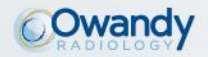

#### Overall dimensions layout for wall version

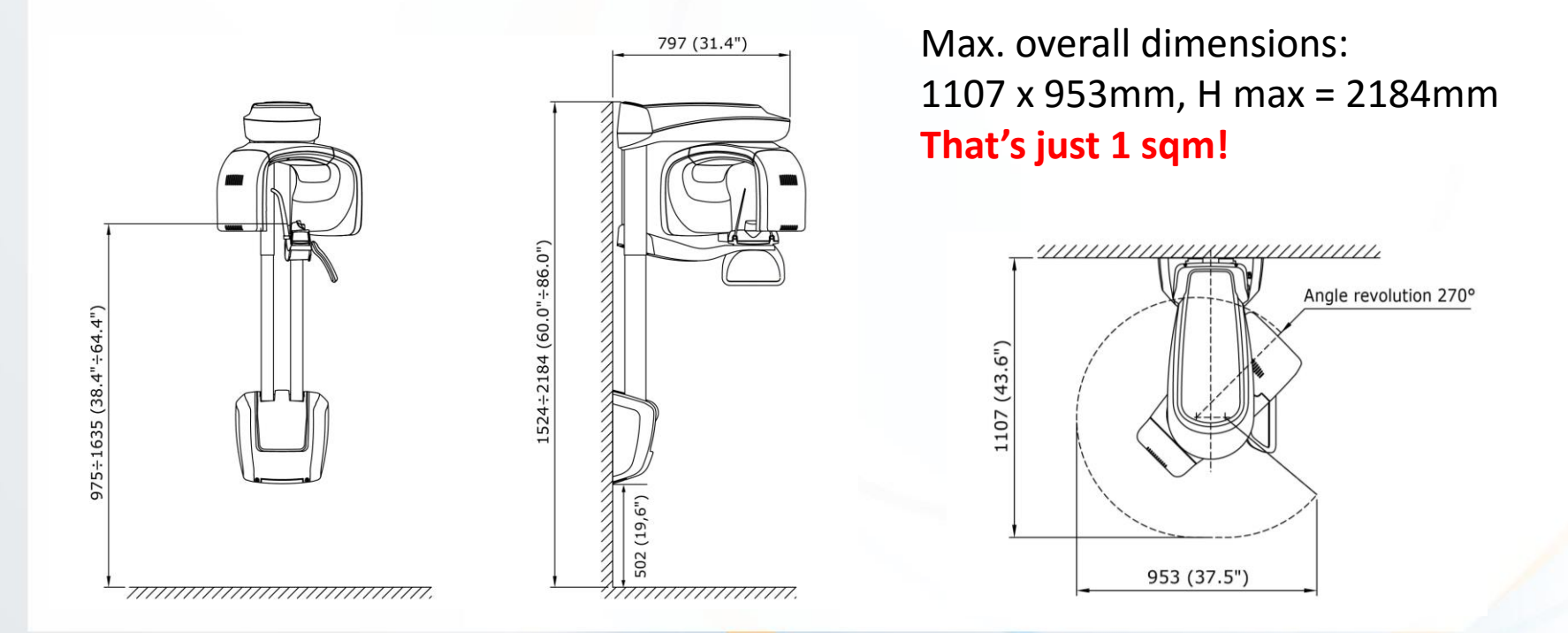

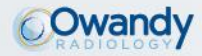

New Human/Machine Interface

Main user window:

- Exam selection via configurable default settings,
- Machine status colour-coded bar:
  - Blue = to choose the exam you want
  - Green = unit ready for use
  - Orange = exam in progress
  - Red = error message
- Unit configurations with step-by-step interface:
   1- Programme, 2-Patient, 3-Machine
- Real time image display zone

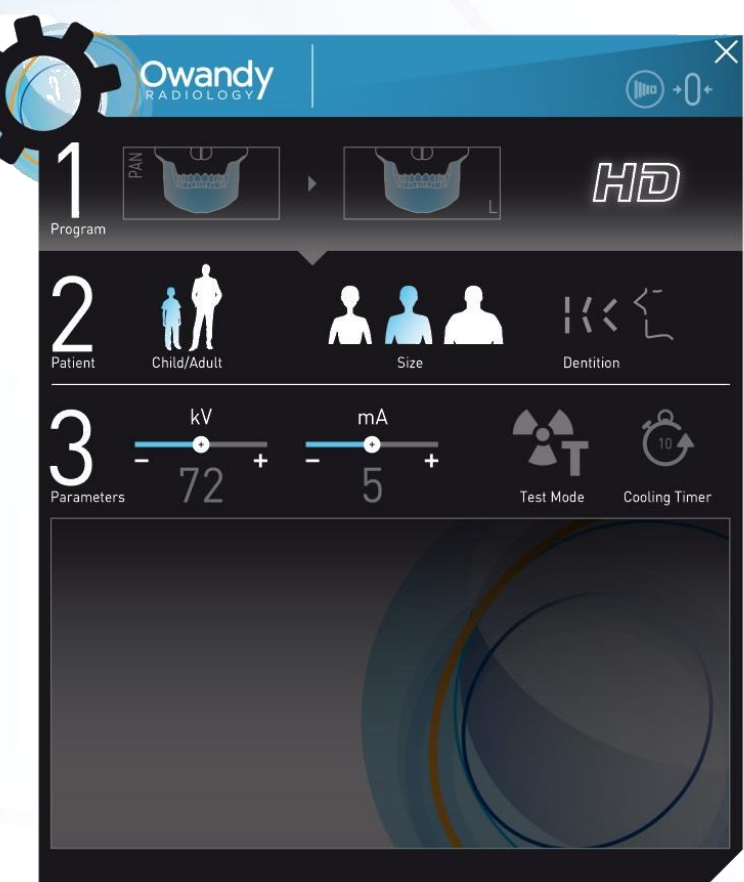

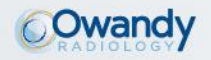

### New Human/Machine Interface

- Window in "expansion" mode
- Fully configured for exams by programme families and sub-families: PAN, BITEWING, ATM, IMPLANT, SINUS, 3D

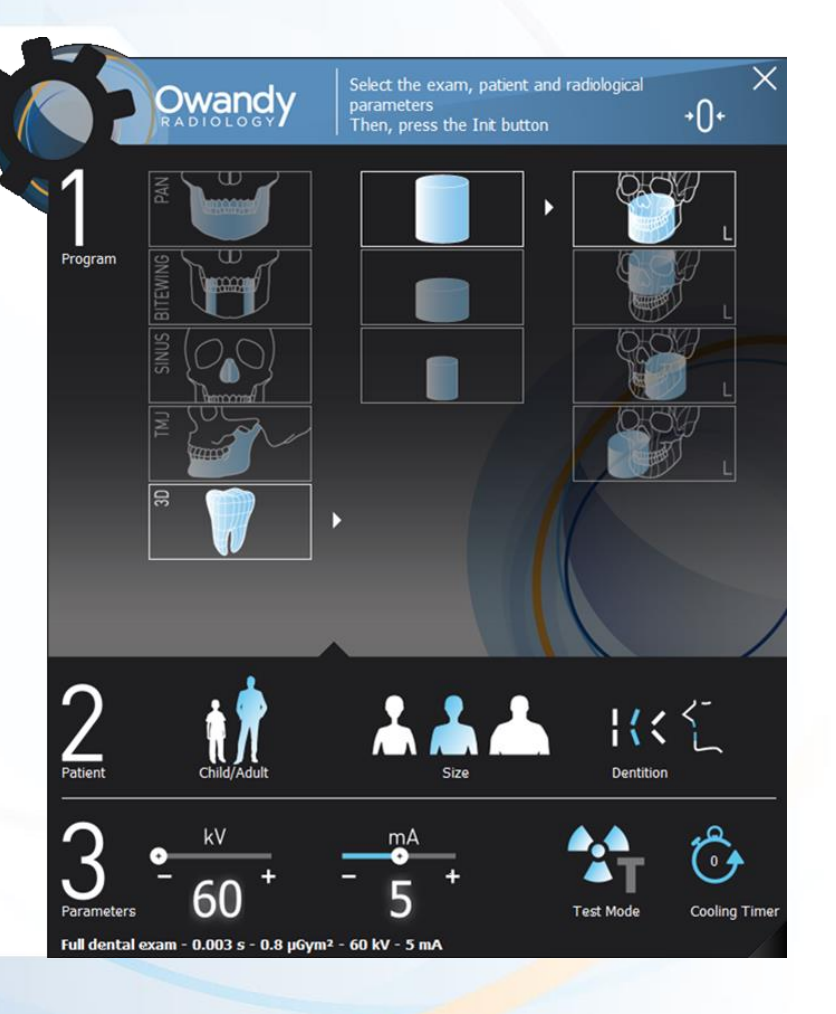

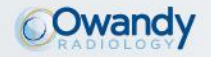

### **New Human/Machine Interface**

• View exam type selected

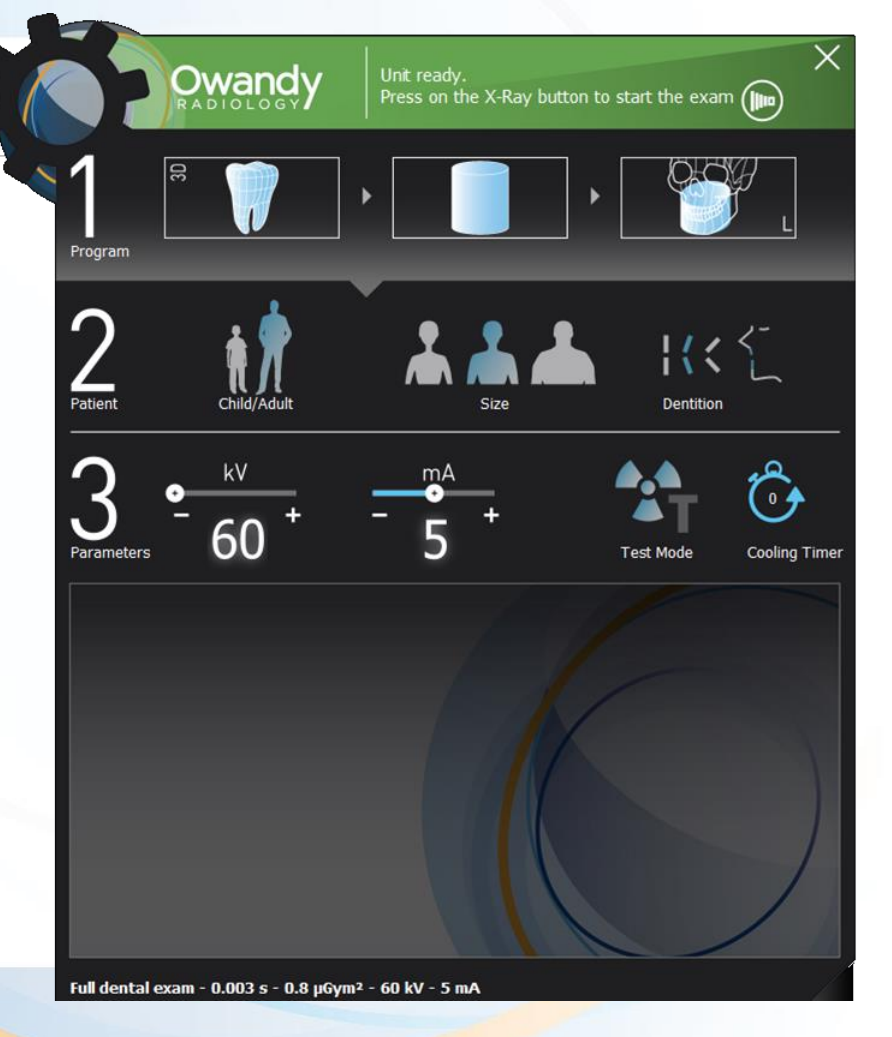

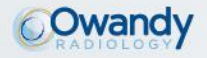

### New Human/Machine Interface

• Live image display

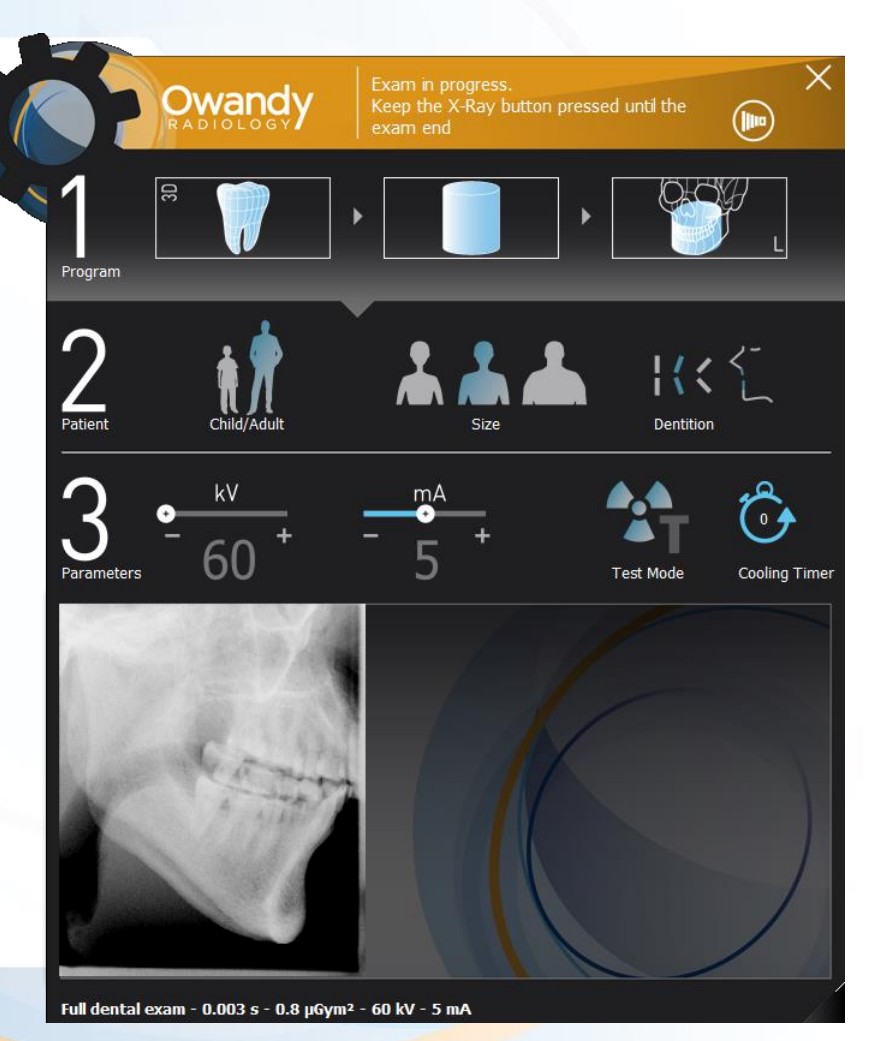

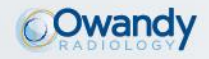

### New Human/Machine Interface

### **Optional "imaging" window:**

- Presentation of 4 pre-configured miniature views
- Adjustment of contrast / brightness / gamma / enhancement filters
- Fully configurable from the user configuration menu

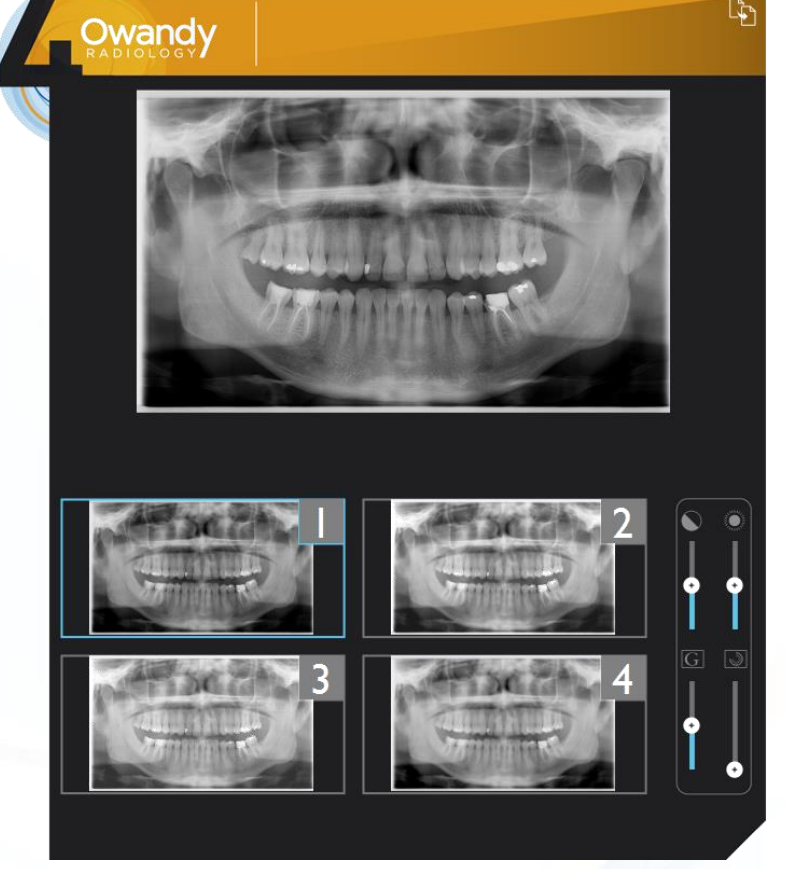

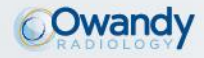

#### Presentation of control panel

### Unit controls and operation:

- Raise / Lower
- Laser positioning
- Temple clamps
- Light indicators: Xray Ready, Xray ON, PC connection

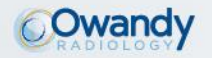

#### Automatically positioning chin support

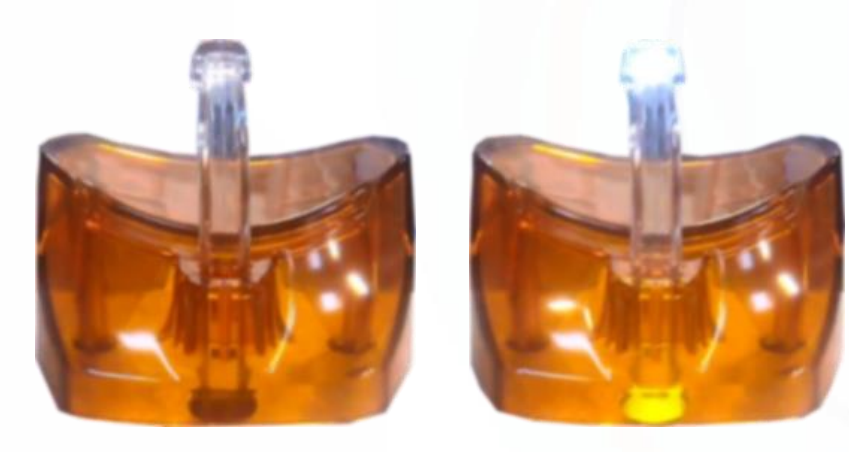

Motorised chin support with LED detection system.

### Small volume examinations.

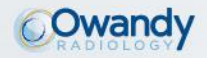

### **3D** examination configurations

3D Programmes range

3D

Full volume: 9x9 cm

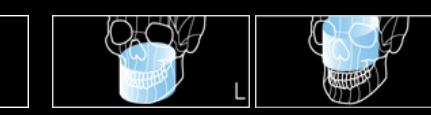

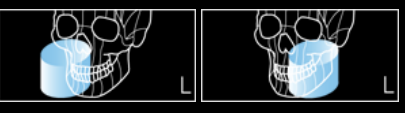

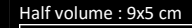

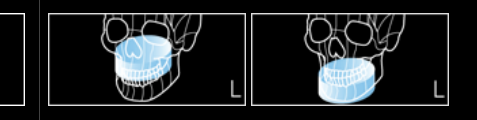

#### Small volume: 5x5 cm

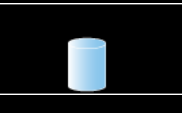

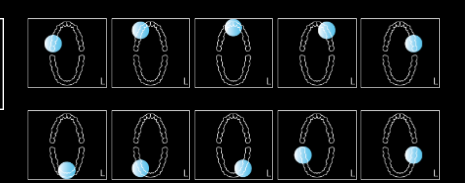

Scan of radiological guides

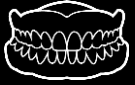

Scan of impression trays

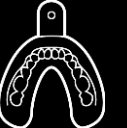

Scan of plasters models

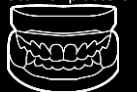

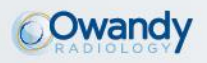

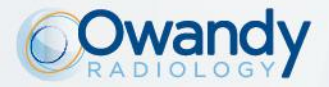

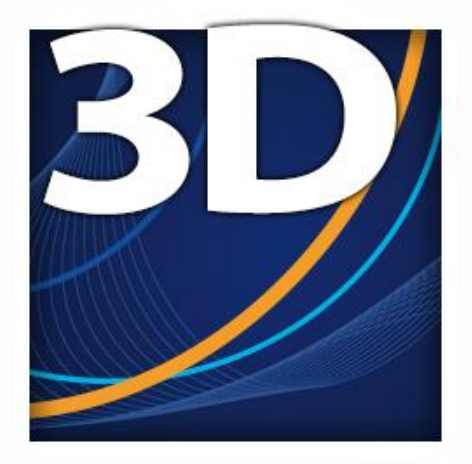

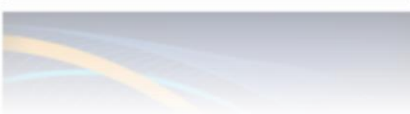

## QuickVision 3D software

**DICOM viewer** 

Independent rotation of the various axes in each of the 4 screens, to display the area required.

Identifies the nerve and selects the right size and shape of implant.

Demo video:

https://www.youtube.co m/watch?v=GT\_2li-d5S8

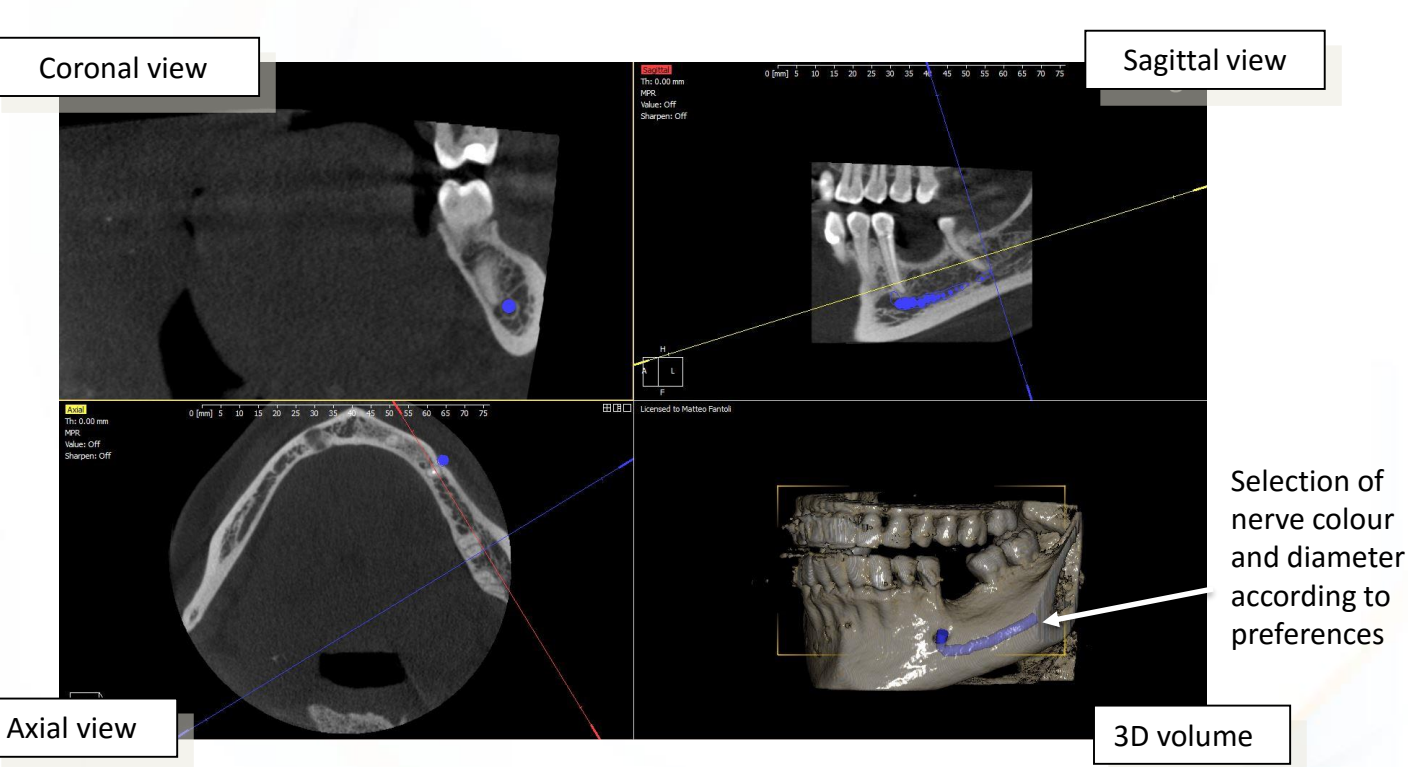

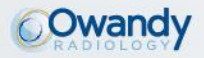

#### **DICOM viewer**

Sectioning plans automatically default to coplanar views with the global system (axial, sagittal and coronal)

Sectioning plan angles can be adjusted by entering the line relating to the section. Because these plans can be rotated, it's easy to analyse cross-sections from any position.

The original view can be restored by using the re-set command.

Demo video:

https://www.youtube.com/watch?v=CDcMq OG\_aQ0

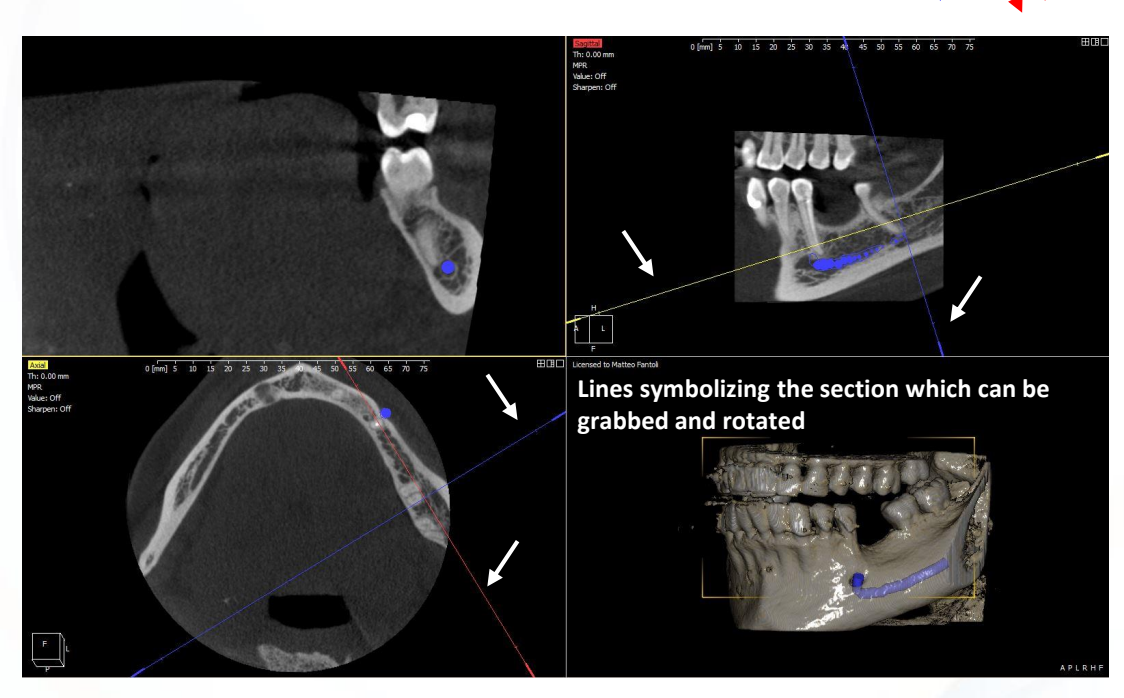

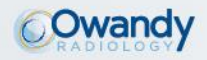

#### **DICOM viewer**

The mandibular nerve can be drawn in, to avoid touching it during the operation. 3 stages to obtain the mandibular nerve:

- Sectioning plan positioning so as to highlight foramina
- Selecting the point to highlight the section of the canal for various cross-sections
- Confirming operation

Demo video:

https://www.youtube.com/watch?v=tU5inX Ac9bI

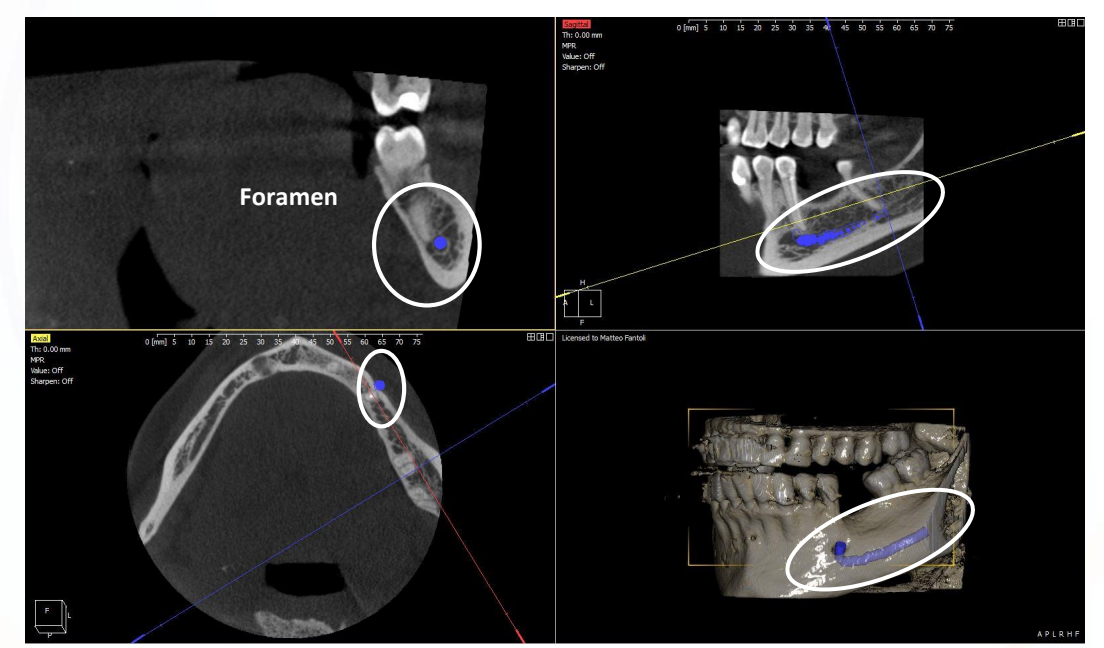

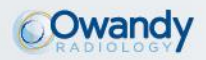

#### **DICOM viewer**

Option to create implants or import them from a library (Nobel<sup>®</sup>, etc.).

Option to rotate radiological images around the implant.

Demo video:

https://www.youtube.com/watch?v=BRo CjlbUD5g

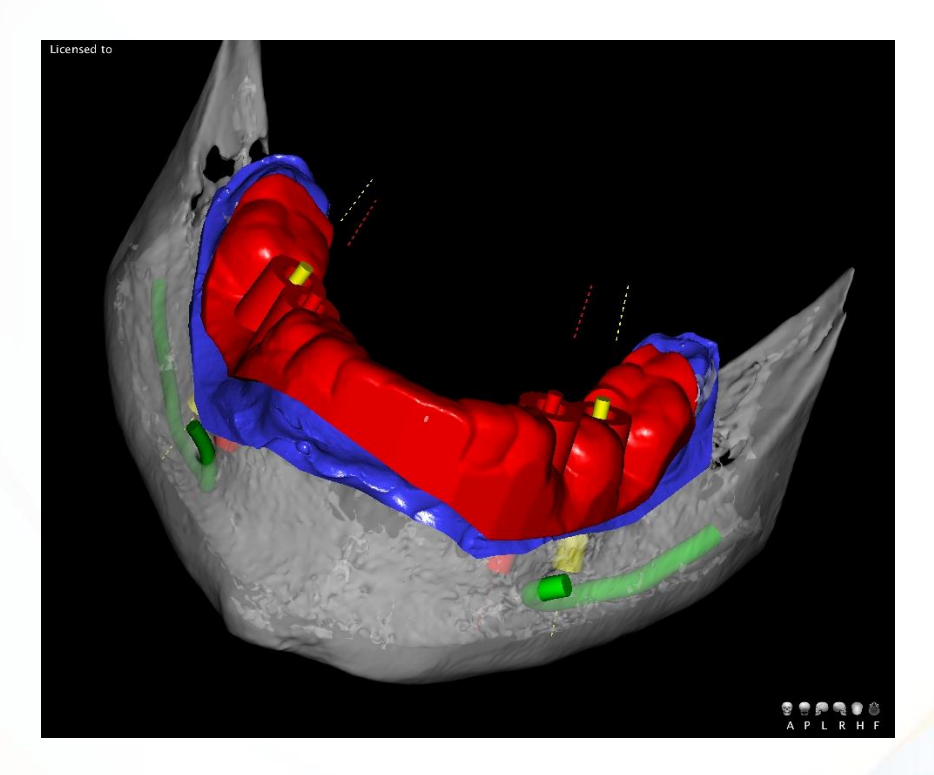

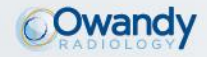

### Overlaying

In this view, various objects can be overlaid when reconstructing the 3D patient volume.

This can be very useful, in order to correctly position the plaster mould used to model the surgical guide on, or to adjust the implant fixations or other positioning elements.

Demo video: <u>https://www.youtube.com/watch?v</u> =1e1yvv3kN70

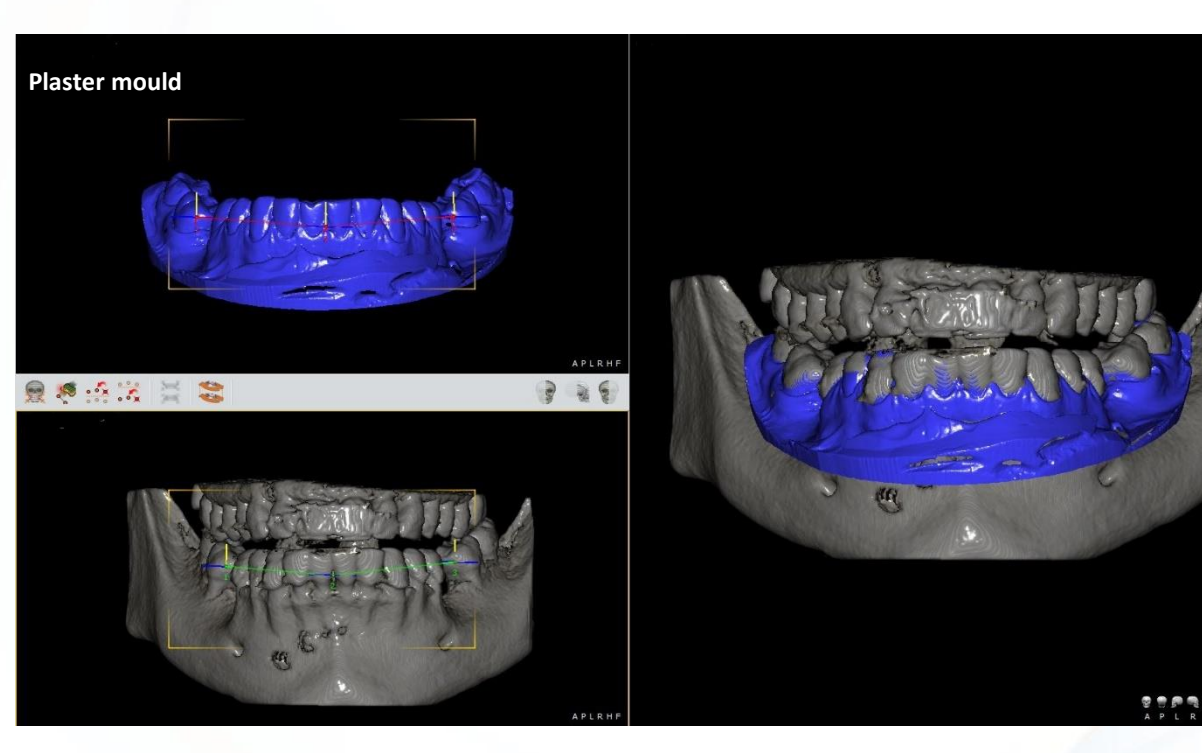

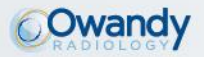

### Overlaying

This can hide the reconstruction of the patient's 3D volume in order to be able to see one or more elements.

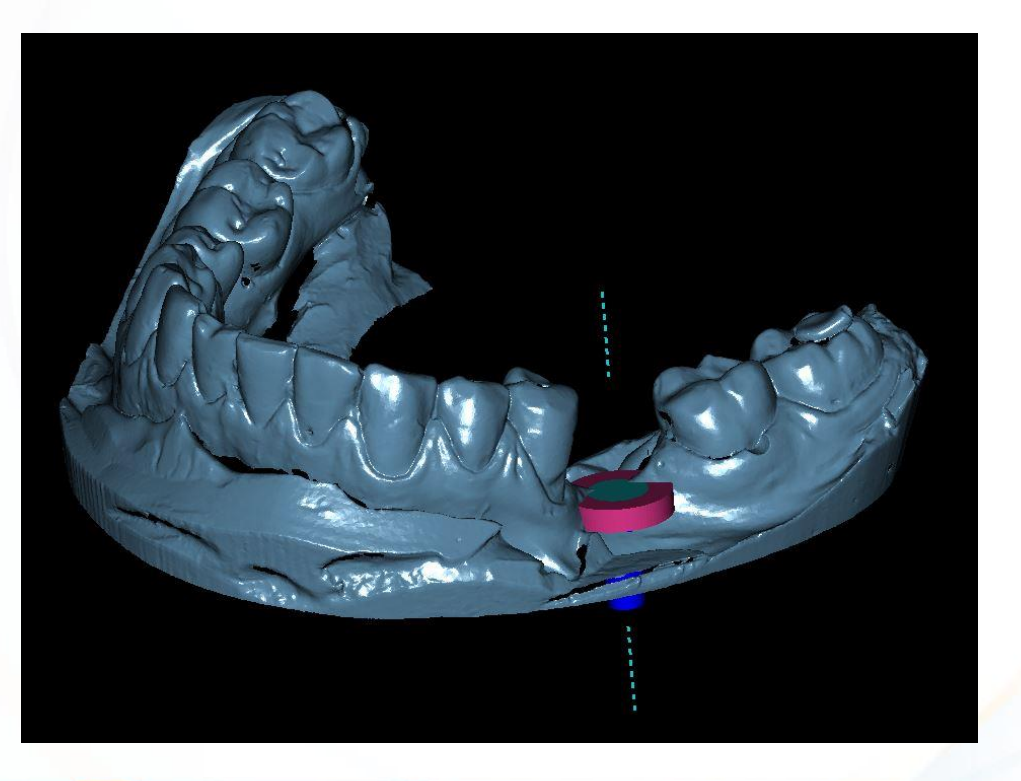

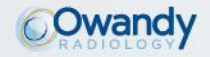

### Surgical guide design

#### Demo video:

https://www.youtube.com/watch?v=V vsflthu9yo

#### Stage 1:

Draw the mandibular nerve.

Select the fixations, position them and adjust their size.

Overlay the plaster model scan.

Add the ring, the insert and the surgical guide.

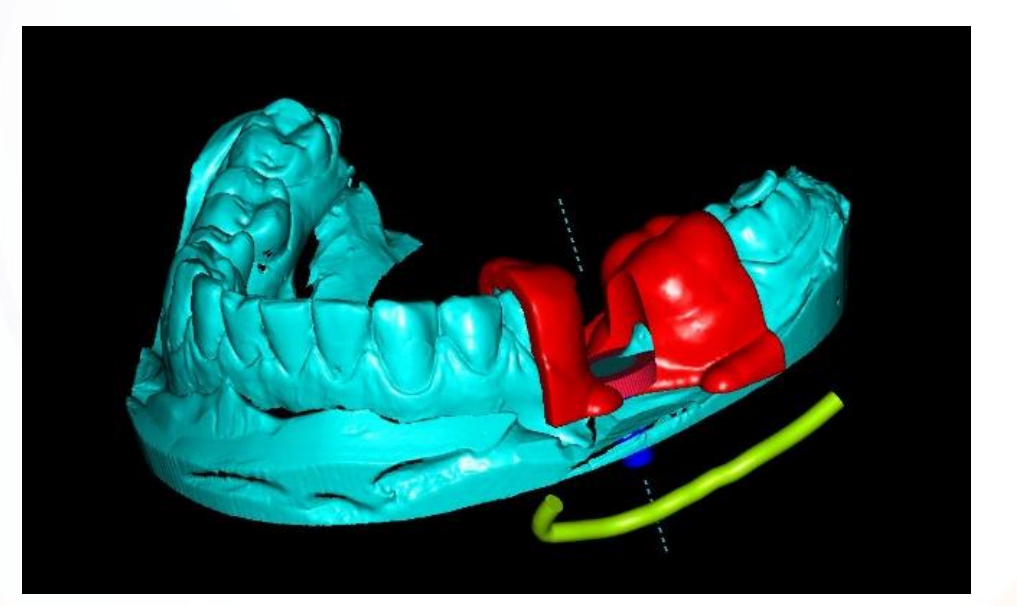

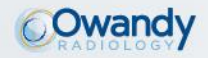

### Surgical guide design

#### Stage 2 :

Finalise the surgical guide by adapting it to the plaster model.

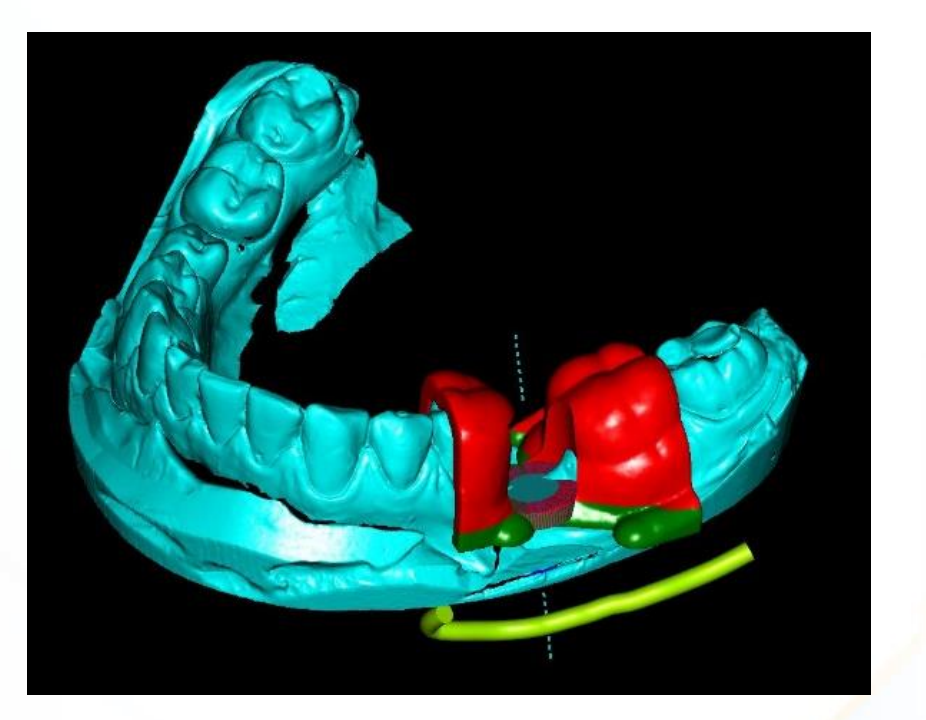

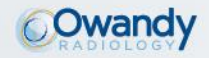

### Surgical guide design

#### Stage 3 :

Select a view that will display the final model of the surgical guide.

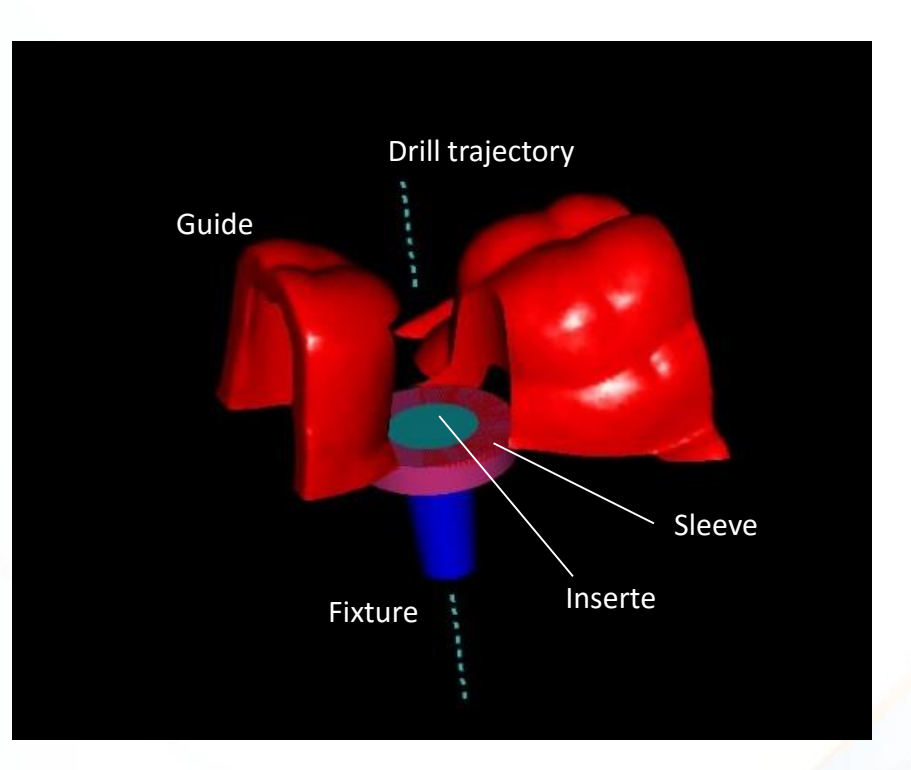

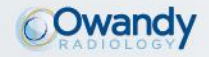

#### Surgical guide design

#### Stage 4 :

Download the project in order to generate an STL file and to print your drill template in 3D.

Alternatively, you can send the patient's plaster mould and 3D volume to the specialist centre, which will be able to both plan the implant and create the drill template for you.

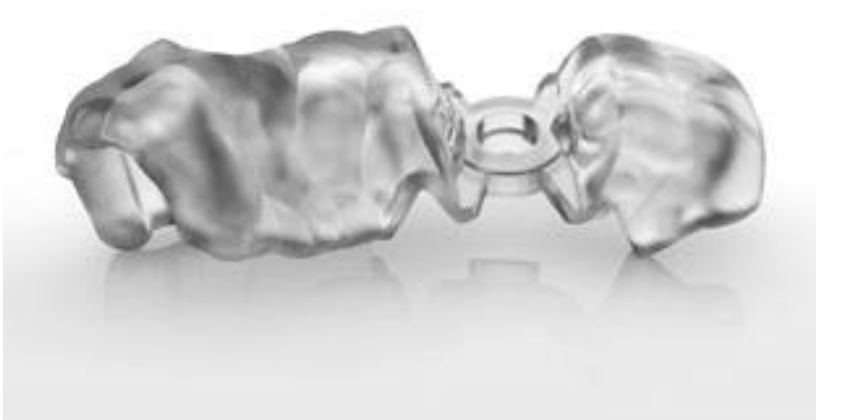

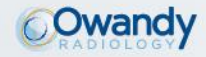

#### STAGE 1

3D imaging to produce a DICOM image

Full-mouth imaging in just one exposure (3D I-Max).

Integrated and optimised system for implant planning.

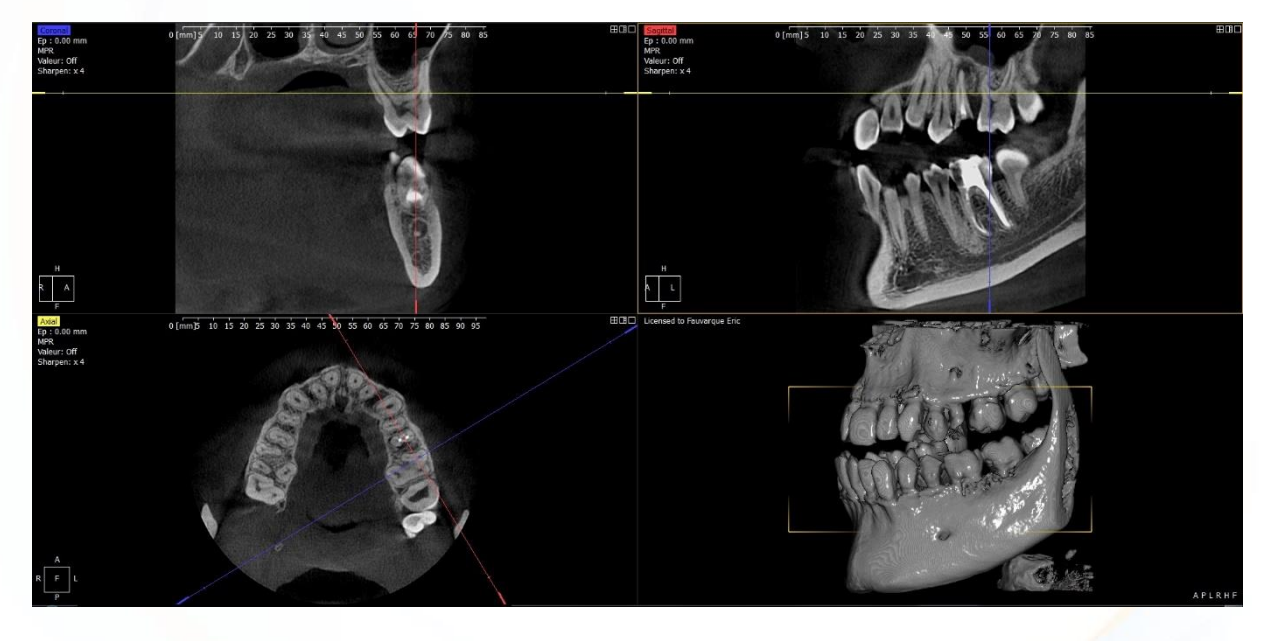

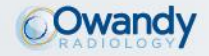

#### STAGE 2

#### Create an STL file of the dental impression

| Méthod 1                                | Méthod 2                                | Méthod 3                                        | Méthod 4                                            |
|-----------------------------------------|-----------------------------------------|-------------------------------------------------|-----------------------------------------------------|
| Traditional dental impression $ abla$   | Traditional dental impression $ abla$   | Traditional dental impression $ abla$           | Dental impression taken directly using an intraoral |
| Create the plaster model $\Psi$         | Create the plaster model $\Psi$         | Scan dental impression with 3D<br>I-Max (DICOM) | camera (STL file) $\Psi$                            |
| Scan plaster model in a lab to          | Scan plaster model with                 | ↓ Ý                                             | Import the STL file into                            |
| obtain an STL file                      | I-Max 3D (DICOM)                        | Convert the DICOM file into an                  | QuickVision                                         |
| $\checkmark$                            | $\downarrow$                            | STL file                                        |                                                     |
| Import the STL file into<br>QuickVision | Convert the DICOM file into an STL file |                                                 |                                                     |

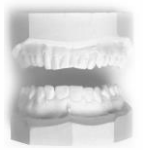

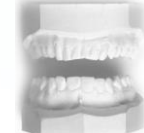

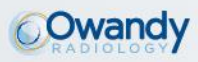

STAGE 2 Create an STL file of the dental impression

Result of the 4 methods: STL file

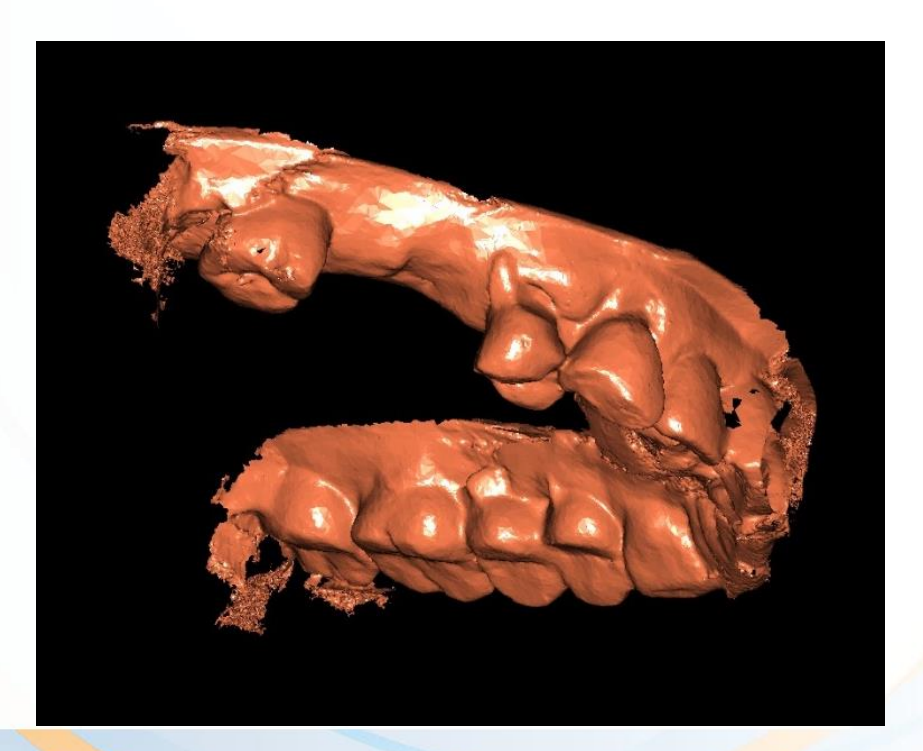

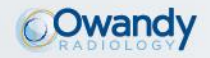

#### **STAGE 3**

#### *QuickVision 3D: overlaying, planning and creating the guide*

- 1. Overlay DICOM and STL files to obtain a complete image with soft and hard tissue. Demo video available on our YouTube channel Owandy Radiology (Superimpositioning OWANDY RADIOLOGY QuickVision 3D)
- 2. Quick, easy and intuitive implant treatment planning Demo video available on our YouTube channel Owandy Radiology (Implant create and place OWANDY RADIOLOGY QuickVision 3D)

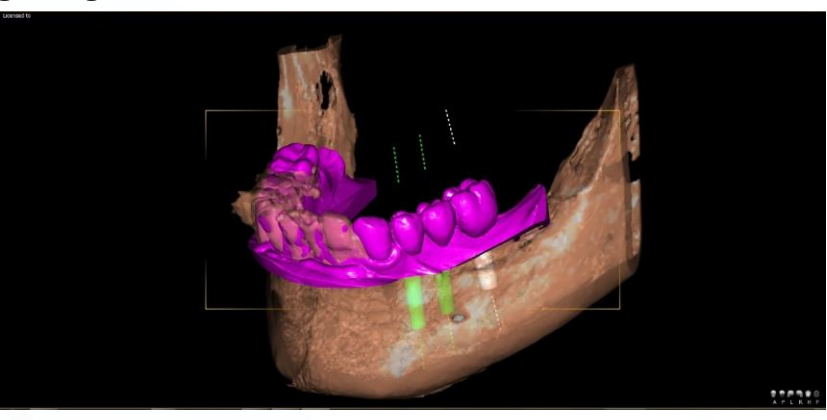

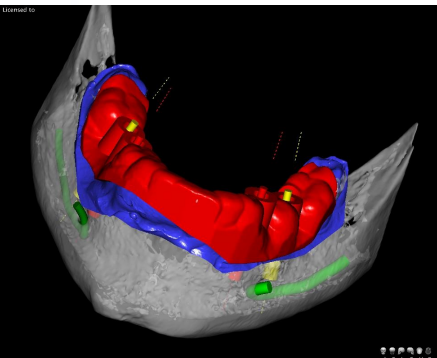

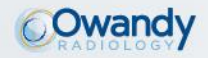

STAGE 3

*QuickVision 3D: overlaying, planning and creating the guide* 

 Create the surgical guide. Demo video available on our YouTube channel Owandy Radiology (Creating surgical guide\_OWANDY RADIOLOGY\_QuickVision 3D)

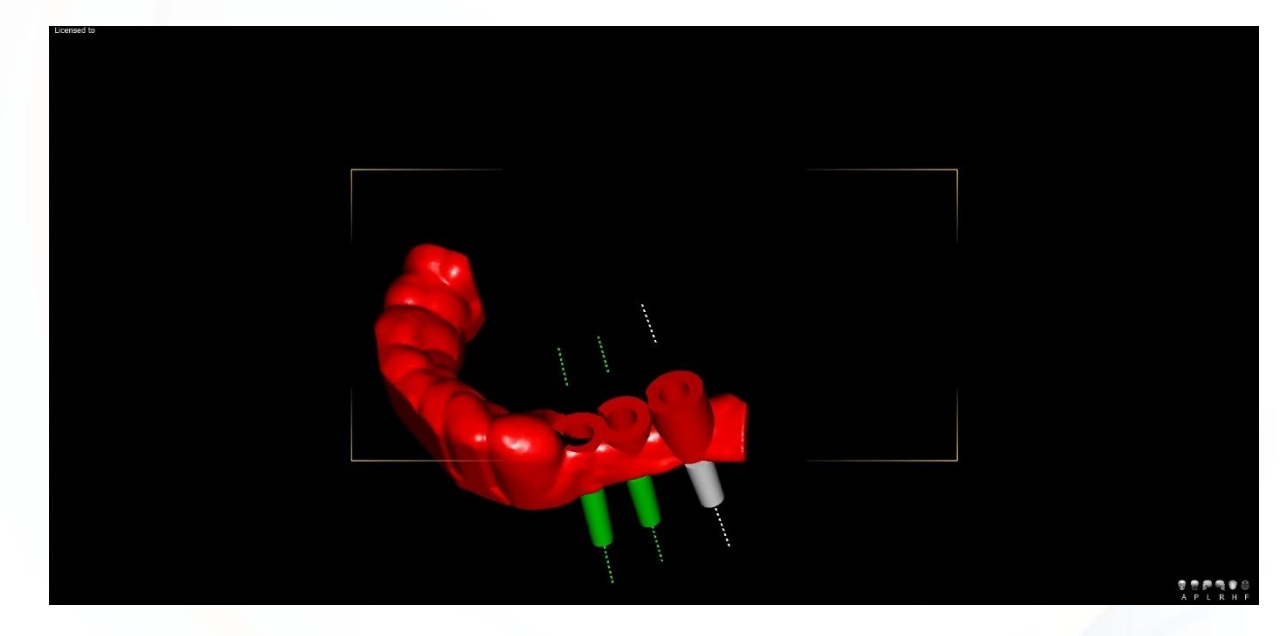

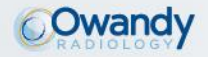

STAGE 4

3D printing of the surgical guide on a Form 2 (Formlabs) type printer, or by the laboratory

Top quality guided surgery.

Time-savings (no subcontracting).

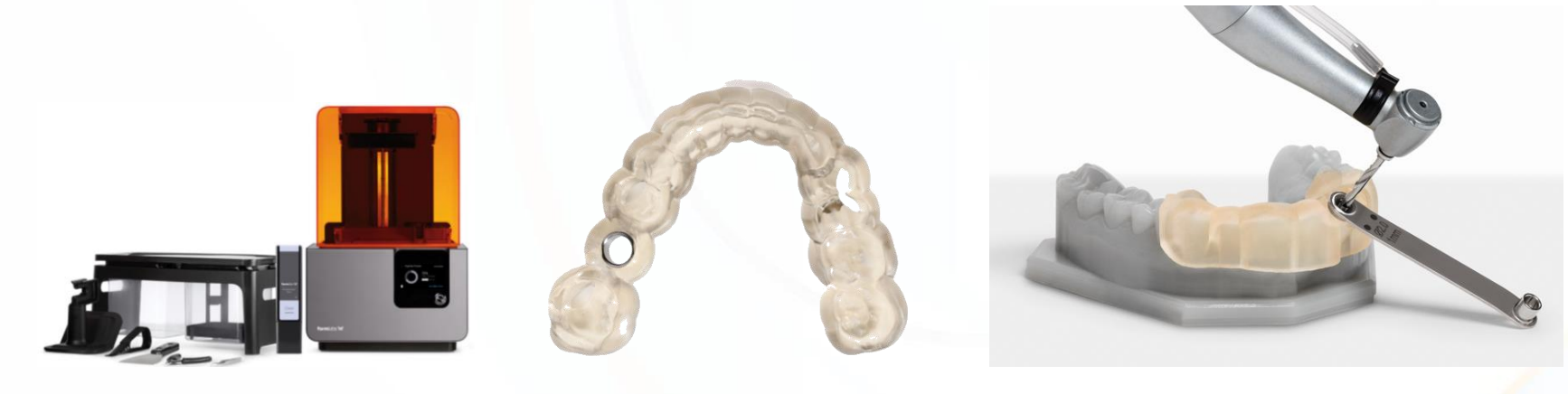

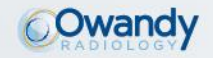

#### STAGE 5

Implant placement: a safe and accurate surgical operation

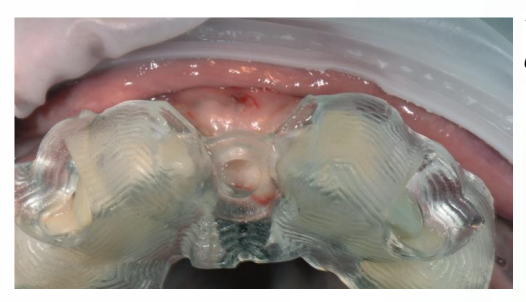

The guide is placed in the mouth and its position controlled using the windows.

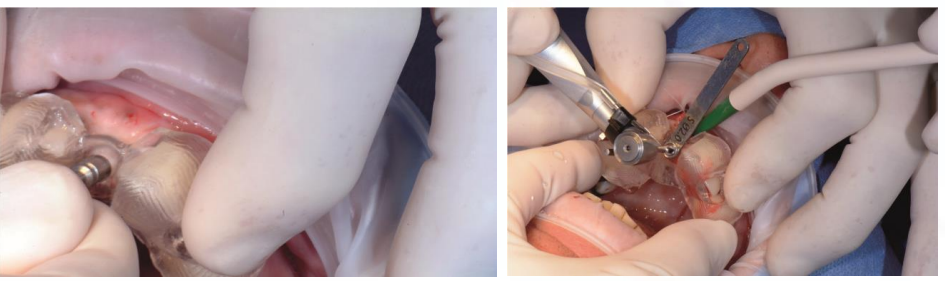

A circular scalpel is used to mark the gums, to carry out flapless surgery or, in this case, surgery with a small flap

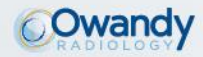

#### STAGE 5

Implant placement: a safe and accurate surgical operation

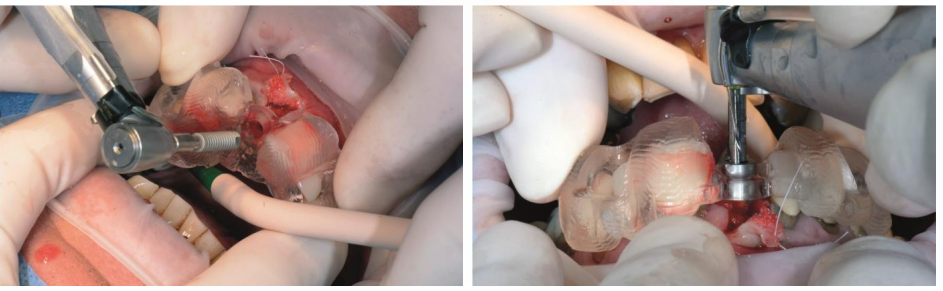

The implant is positioned using the guide, which ensures the perfect axial, vertical and rotational positioning with regard to the indexation.

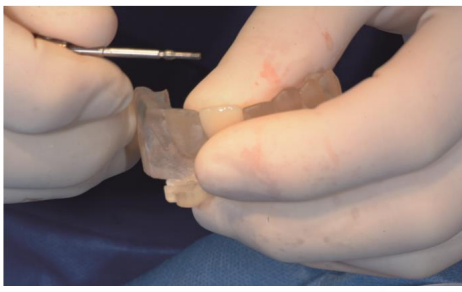

The laboratory screw is removed.

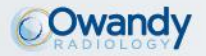

#### STAGE 5 Implant placement: a safe and accurate surgical operation

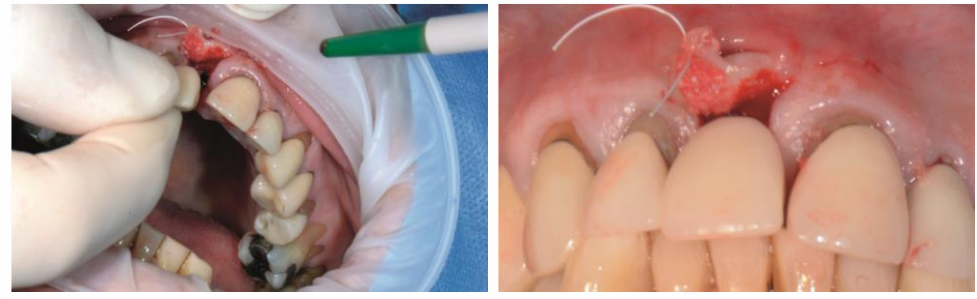

The prosthetic is placed and screwed onto the implant. It finds the right position in alignment with the other teeth.

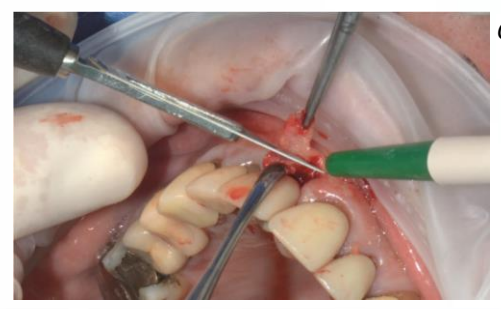

Connective tissue roll is used to repair gum tissue.

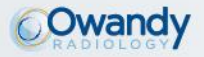

STAGE 5 Implant placement: a safe and accurate surgical operation

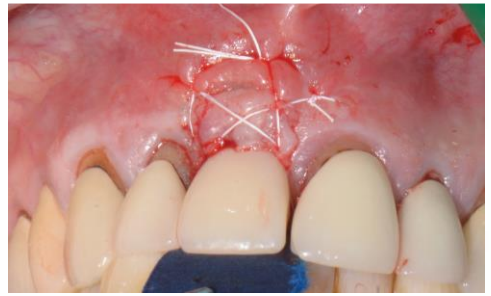

Stitches are done using PTFE 4/0 Cytoplast thread. The occlusal command is used to check the underbite.

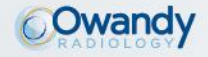

#### **Key features**

- Multilingual: 12 languages to date
- Multiple platforms: Windows / Mac
- CAD/CAM ready: Imports STL files from 3D camera / Exports STL files to 3D printer or milling machine
- Endo mode: oblique MPR view / rotation about an axis
- Autonomous guided surgery mode: creating straightforward surgical guides that your surgery can afford
- Multi-user licence
- Free and complete viewer

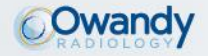

#### **Key features**

- Free updates
- Implant library: Anthogyr, Camlog, IDT, Neobiotech, Zimmer, 3I, Alphabio, Astratech, Bego, Bicon, BioHorizons, Biomed, Biotech, Conmet, Dentium, Friadent, Leader, SoutherImplant, Straumann, TBR, MIS, Neodent, Niko, Nobel Biocare, Bluesky, Triologic

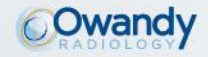

### **Marketing support**

- 1. Launch document
- 2. Brochure
- 3. Owandy Tribune (November)
- 4. Presentation video

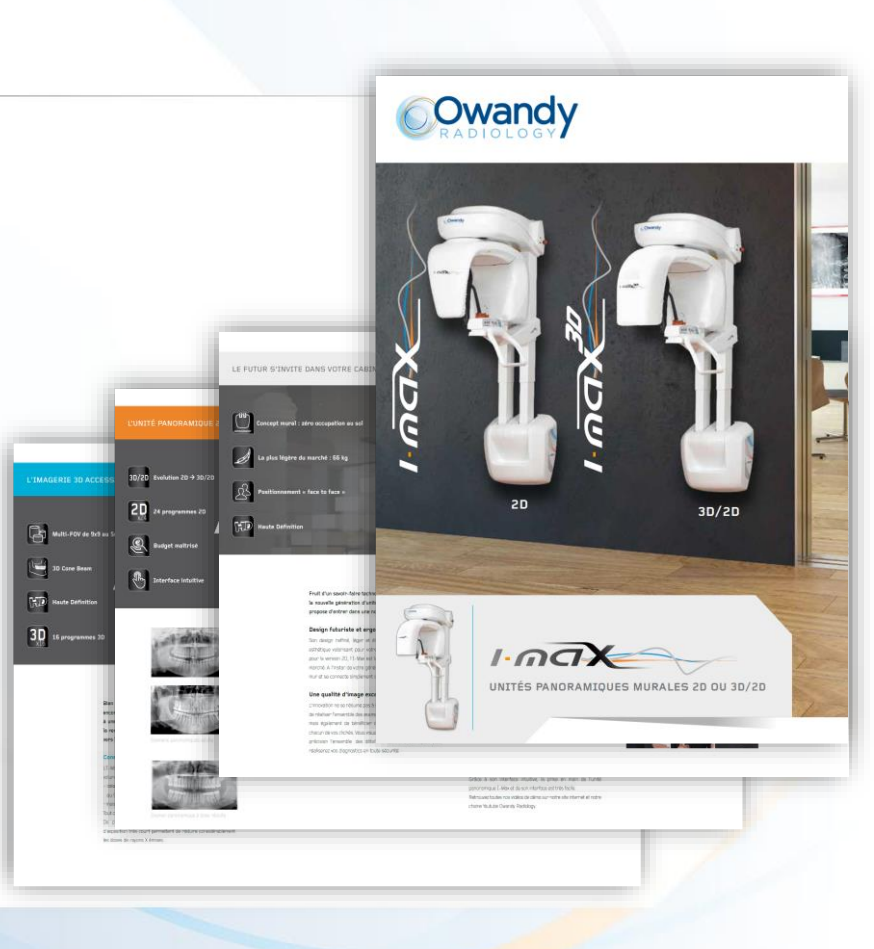

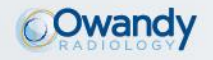

I-Max 3D presentation \_EN Confidential - 2016 Edition

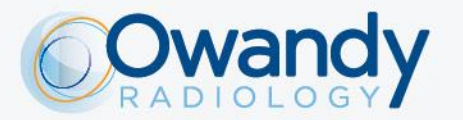

OWANDY RADIOLOGY 2, rue des Vieilles Vignes - 77183 Croissy-Beaubourg, FRANCE Tél. : +33 (0)1 64 11 18 18 - Fax : +33 (0)1 64 11 18 10 www.owandy.com

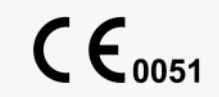

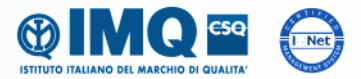